## 企業情報照会「Σ」 PC 入替作業マニュアル

平素より企業情報照会とをご利用いただきありがとうございます。

パソコン入替手順についてご案内いたします。

<大まかな行程>

- 1. 新 PC に企業情報照会 Σをインストールします。
- 旧 PC のデータファイルをコピーし、新 PC のフォルダに上書きに移します。
  ※旧 PC にデータが残っていることが前提となります。

< 手 順 >

## 1. <u>新 PC に企業情報照会 Σをインストール</u>

Windows を起動して、「企業情報照会 $\Sigma$ 」のインストール用 CD-ROM を CD-ROM ドラ イブにセットします。

 CD-ROM をセットして、しばらくしてもセットアップ画面が表示されない場合は、デスクトップ画面上の [マイコンピュータ]から CD-ROM ドライブを開いてください。
 ファイルの中に、
 Setup.exe

(注)「企業情報照会∑」のセットアップには管理者権限が必要です。

(管理者権限を持たないユーザーも「企業情報照会∑」の使用には問題ありませんが、インスト ールしたフォルダ及びフォルダ内のファイルに対して、利用するユーザアカウントへの変更・読 み取り・実行・書き込み権限(フルコントロール)が必要です。)

| Sigma セット                                      | アップ                                                                                                    | 2                                                   |
|------------------------------------------------|----------------------------------------------------------------------------------------------------|-----------------------------------------------------|
| (ンストールする)                                      | コンポーネント                                                                                                    |                                                     |
| NET Frames                                     | work 2.0                                                                                                    |                                                     |
| 欠の使用許諾参                                        | 認約をお読みください。PageDown キーを使ってス                                                                                        | クロールしてください。                                         |
| マイクロソフト ソ<br>MICROSOFT                         | フトウェア追加使用時諾契約書<br>NET ERAMEWORK 20 FOR MICROSOFT WI                                                                | NDOWS -                                             |
| DPERATING S<br>MICROSOFT V<br>MICROSOFT V      | YSTEM<br>VINDOWS INSTALLER 2.0<br>VINDOWS INSTALLER 3.1                                                            |                                                     |
| マイクロソフト は<br>イセンスをお客料<br>トウェア 仏人下口<br>ている場合は、: | がまいの地域によっては、その子会社)は、本追<br>第ご供与します。Microsoft Windows オペレーテ<br>対象ソフトウェア」といいます)を使用するためのラ-<br>本追加ソフトウェアも使用できます。対象ソフトウェ | 前ロソフトウェアのラ<br>イング システム ソフ<br>インセンスを取得し<br>アのライセンスを取 |
|                                                | D使用許諾契約書 (EULA) を表示する                                                                                              |                                                     |
| 更用許諾契約                                         | 書に同意しますか?                                                                                                    |                                                     |
| 同意しない] を<br>」てください                             | 弾デビインストールも中止します。インストールする                                                                                           | には、この契約に同意                                          |
| (                                              | 同意する(A) 同意しな()(D                                                                                                   | <u> </u>                                            |

- 「. NET Framework 2.0」インストール画面が 表示されます。
   [マイクロソフトソフトウェア追加使用許諾契約書]画面が 表示されます。内容をお読みの上、[同意する]をクリックし ます。
  - \* 既に「. NET Framework 2.0」がインストールされて いる場合は表示されません。

| 🐻 Sigm | i セットアップ                       | × |
|--------|--------------------------------|---|
| Ö      | .NET Framework 20をインストールしています。 |   |
|        |                                |   |
|        | キャンセル(Q)                       |   |

**2.**「.NET Framework 2.0」がインストールされます。

※便宜上、ΣPlusVer5.0の画面でご説明します。( PlusC ユーザー様は PlusC Ver4.0の画面が Light ユーザー様は Light Ver5.0の画面が表示されます。)

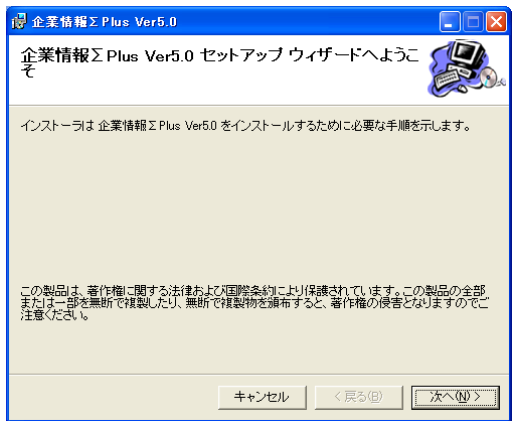

**3.** 自動的に「企業情報照会 Plus Ver5.0( PlusC Ver4.0 または Light Ver5.0)」のセットアップ画面が表示されます。

メッセージに従い、[次へ]ボタンをクリックします。

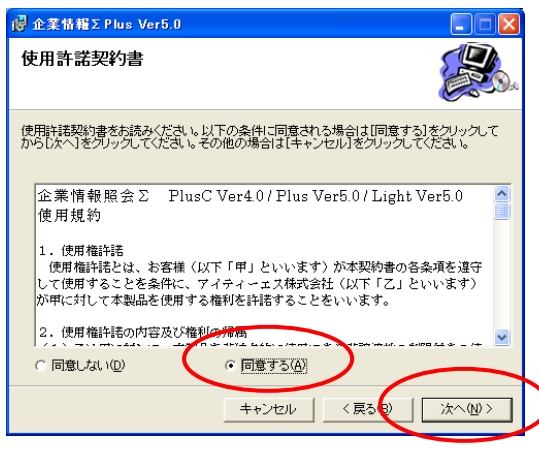

4. [使用許諾契約]画面が表示されます。内容をお読みの上、[同意します]にチェックを入れて[次へ]をクリック。

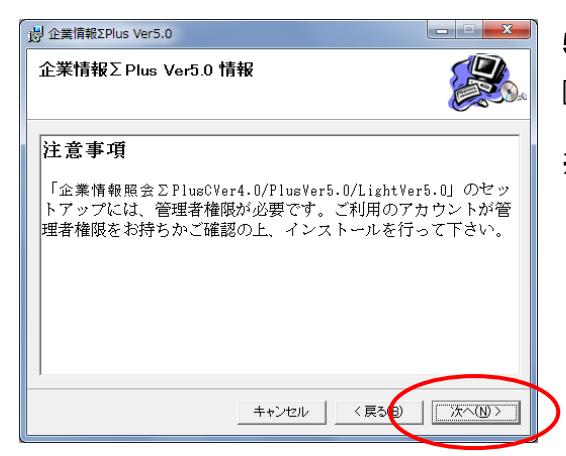

5. 注意事項が表示されますので、ご確認のうえ [次へ]をクリック。

※ Σのインストールにあたっては、管理者権限が必要になりますので、ご利用のアカウントが管理者権限を持つかご確認ください。アカウントの管理者権限の設定状況がご不明な場合は、貴社システム担当者様へお問合せ願います。

| · 健企業情報ΣPlus Ver5.0                                                                                                    |                                     |
|----------------------------------------------------------------------------------------------------|-------------------------------------|
| インストール フォルダの選択                                                                                                    |                                     |
| インストーラは次のフォルダへ 企業情報 Σ Plus Ver50 をインストール<br>このフォルダにインストールするははたべうをクリックしてください。別の<br>ルするはは、アドレスを入力するか(参照)をクリックしてください。<br>フォルダ(F): | ます。<br>フォルダにインストー                   |
| C¥SigmaPlus5¥                                                                                                    | 参照( <u>B)</u><br>ディスク領域( <u>D</u> ) |
|                                                                                                    | ()<br>(注へ(W)>                       |

**6.** [インストール フォルダの選択]画面が表示されます。

初期設定でのインストール先は、

Cドライブの直下に作成される[SigmaPlusOO]

(ΣPlus の場合は SigmaPlus5、ΣPlusC の場合は SigmaPlusC4、ΣLight の場合は SigmaLight5 なりま す。)

変更の必要がない場合は[次へ]をクリックして下さ い。

インストール先を変更したい場合は、[参照]ボタンをクリックしてフォルダを変更することができます。

なお、Windows VISTA および7をご利用の場合は、インストール保存先を C:¥Program Files 以外 に設

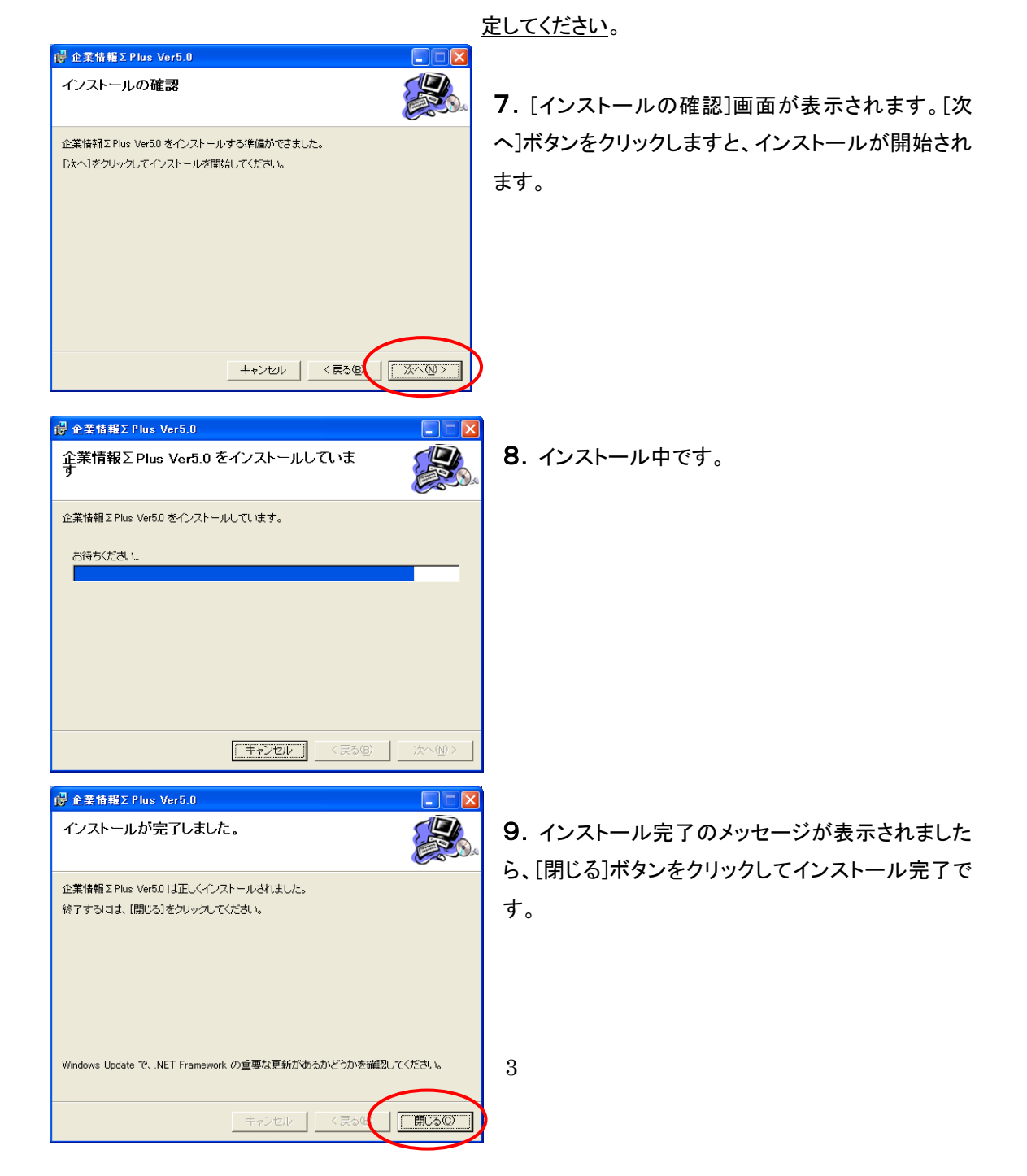

2. 旧 PC のデータをコピーして新 PC のフォルダへ上書き

(注) 旧 PC にデータが残っていることが前提となります。 ※旧 PC と新 PC の Σのバージョンが異なる場合は下記の 補足 をお読み下さい。

- 1. 旧 PC の C ドライブの下の[SigmaOO]フォルダを開きます。
- 2. [db] と [CCR] フォルダをコピーし、新パソコンに移します。
  ※「CCR」フォルダは信用調査報告書を登録している場合のみ作成されています。
- 3. コピーしたデータを新 PC のフォルダに上書きします。

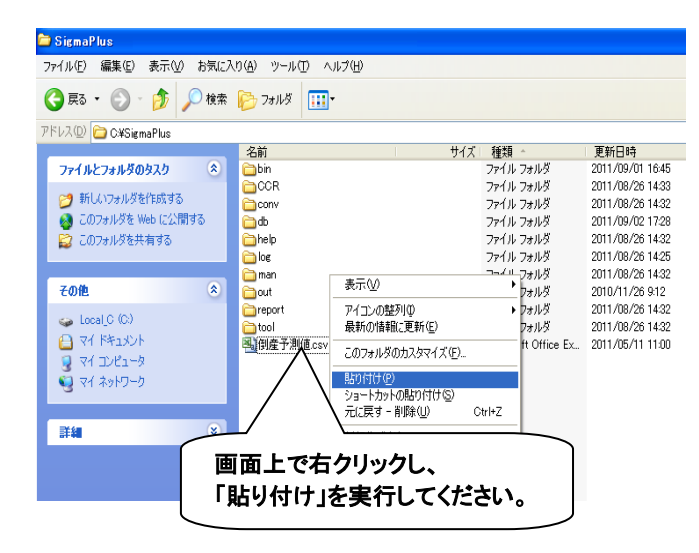

①新 PC インストール保存先の Sigma フォルダを開きます。

初期設定でのインストール先:

Cドライブ> [Sigma〇〇]

<u>それ以外の場合:</u>

インストール時に指定した保存先

②コピーした 旧 PC の「db」と「CCR」 フォルダを貼り付け、上書きします。

## <u>※新 PC にインストールしたΣを起動して、データが正しく移行されたことを確認してください。</u> 以上で完了です。

## 補足 <u>PC 入れ替えに伴い、Σの VerUp を行なう場合</u>

PC入れ替えの際、旧PCと新PCのΣのバージョンが異なる場合は、以下の手順でデータを移行して下さい。

- ① 新 PC に新しいバージョンの**Σをインストール**します。
- ② 旧 PC の[db]と[CCR]フォルダをコピーし、新 PC へ移します。
- ③ 新 PC のΣを起動し、[旧バージョンデータ移行]を行ないます。
  ※[旧バージョンデータ移行]の方法は、「セットアップマニュアル」をご参照下さい。以上